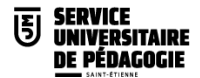

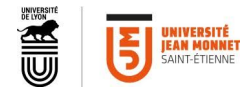

#### Visioconférences Cisco Webex

#### Guide de mise en œuvre

#### Cours distanciels, Soutenances, COS, Travail collaboratif, Webinaires

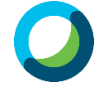

CISCO WEBEX est l'outil de visioconférence utilisé à l'université Jean Monnet.

L'ensemble des personnels de l'université disposent d'un compte Webex. Il est accessible via l'ENT dans l'onglet Communiquer.

Seule la personne responsable de l'organisation du rendez-vous devra se connecter à son espace Webex pour pouvoir planifier le meeting ou l'event.

*Rq* : Les vacataires ont un compte automatiquement dès les premières démarches administratives, sauf ceux qui interviennent au nom d'une entreprise. Il faut alors se créer un compte gratuit (dans ce cas, les sessions sont d'1h maximum).

Si vous rencontrez la moindre difficulté, contactez

Les techniciens audiovisuels <u>dnum.audio@univ-st-etienne.fr</u>

Le Service Universitaire de Pédagogie <u>sup@univ-st-etienne.fr</u>

Les techniciens informatiques de proximité <u>dnum.proximite.trefilerie@univ-st-etienne.fr</u> ou déposez un ticket sur le centre d'aide

Pour les cours en distanciel, privilégiez les Meetings pour les TD, où vous voulez engager la participation active des étudiants et le travail collaboratif.

Choisissez de programmer un **Event** pour vos **Cours Magistraux** : les micros et les caméras des étudiants sont coupés par défaut. Ils peuvent interagir par le Chat, les retours visuels et demander la parole ponctuellement.

Dans les deux cas, Meetings et Events, notre licence nous permet d'avoir jusqu'à 1000 participants.

#### Voici comment procéder :

1 L'organisateur doit se connecter sur la plateforme Webex de l'université via l'ENT (onglet Communiquer).

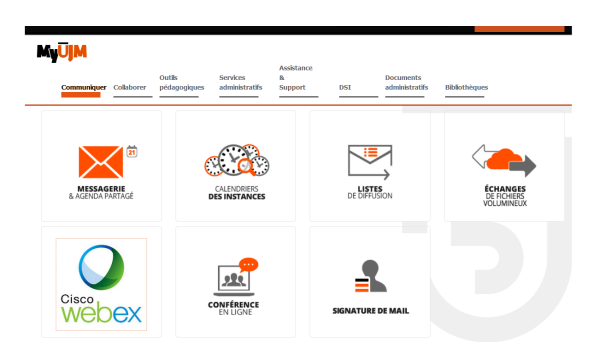

L'adresse électronique qui vous est demandée est votre adresse universitaire.

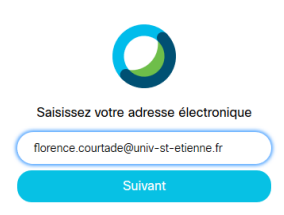

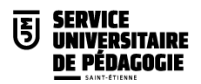

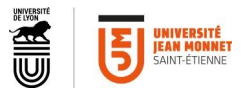

# **PROGRAMMATION ET INVITATION DES PARTICIPANTS**

#### I- Dans les meetings (TD, soutenances, COS, réunions formelles jusqu'à 1000 personnes) :

Les participants peuvent activer leur caméra et leur micro de leur propre chef (ce qui n'est pas le cas pour les **events**, prévus pour des grandes assemblées) et partager du contenu à tour de rôle. L'avantage de la programmation est d'avoir une réunion identifiée avec un nom explicite et aucune interférence ni erreur possible entre les différents candidats et jury. Cela évite en outre de passer par la salle personnelle de l'organisateur : ces salles personnelles sont à privilégier pour les réunions de travail collaboratives. Les fonctionnalités sont toutefois exactement les mêmes : la fonction verrou est accessible désormais dans les deux types de meetings : salle personnelle et meeting programmé.

2 L'organisateur doit sélectionner programmer :

| FC           | Salle personnelle de florence<br>courtade<br>https://ujmstetienne.webex.com/meet/florence.courtade<br>Plus de moyens pour rejoindre les réunions | Ū |
|--------------|----------------------------------------------------------------------------------------------------|---|
| Démarrer une | e réunion V Programmer                                                                                                    |   |
|              |                                                                                                    |   |

## B Puis planifier sa réunion :

Pour un COS, l'organisateur de ce meeting pourra être : soit la DRH avec le président du COS en coorganisateur, soit le président du COS lui-même.

#### Pour un COS, normalisation du nom de la visio : COS-<numero COS>-<Nom candidat>

Context du président du COS et lui donner le rôle de Co-organisateur

(Si le président du COS planifie lui-même la session, alors ajouter le contact du Vice-Président en Coorganisateur. La petite icône devient bleue)

| Programmer une                | réunion                                                                | Modèles de réunion | Paramètres par défaut du Webex Meetir |
|-------------------------------|------------------------------------------------------------------------|--------------------|---------------------------------------|
| Type de réunion               | Webex Meetings Pro Meeting                                             | $\sim$             |                                       |
| Sujet de la réunion           | COS 00 MC 000 / 0000 - NOM CANDIDAT                                    |                    |                                       |
| Mot de passe de la réunion    | 8vUvQDd2ig5                                                            | G                  |                                       |
| Date et heure                 | vendredi 24 avr. 2020 11:50 Durée : 1 heure $\checkmark$               |                    |                                       |
|                               | (UTC+02:00) Bruxelles, Copenhague, Madrid, Paris $\checkmark$          |                    |                                       |
|                               | Récurrence                                                             |                    |                                       |
| Participants                  | Séparez les adresses électroniques par une virgule ou un point-virgule |                    |                                       |
|                               | Lucile lapie                                                           |                    |                                       |
| Afficher les options avancées | Donner le rôle d'organisateur suppléant à cet invité                   |                    |                                       |

De manière générale, donnez un nom de meeting le plus explicite et le plus précis possible.

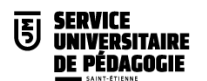

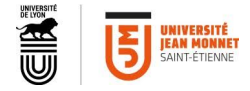

Dans les options avancées, on peut tout laisser par défaut.

(par défaut, il n'y a pas d'enregistrement automatique).

Cliquez sur **Programmer** pour valider.

Sur votre page d'accueil, ou dans l'onglet Réunions, vous retrouvez la liste de toutes les réunions planifiées.
Réunions à venir

Le **co-organisateur** voit également les réunions qu'il a en charge s'afficher automatiquement dans son espace. Ainsi, il peut ainsi lui aussi démarrer la réunion le jour J.

| 12:15 - 13:15<br>jeu. 23 avr. | COS 00PR 0000-0000 - NOM CANDIDATE<br>florence courtade                   | Démarrer |
|-------------------------------|---------------------------------------------------------------------------|----------|
| 11:50 - 12:50<br>ven. 24 avr. | COS 00 MC 000 / 0000 - NOM CANDIDAT<br>florence courtade                  | Démarrer |
| 12:15 - 13:15<br>ven. 24 avr. | COS 00PR 0000-0000 NOM CANDIDATE<br>florence courtade                     | Démarrer |
| 10:00 - 11:30<br>mar. 28 avr. | Formation flash : Créer une vidéo avec OBS Evénement<br>florence courtade | Démarrer |

# Invitation des participants :

Lorsque vous cliquez sur une réunion particulière, vous pouvez copier  $\Box$  les informations de connexion que vous enverrez par mail aux participants (candidats et membres de jury).

| CANDIDA            | TE                                          |                          |
|--------------------|---------------------------------------------|--------------------------|
| Organisée par flor | rence courtade                              | -                        |
| 12:15 - 13:15      | ieudi 23 avr. 2020 (UTC+02:00) Bruxelles, C | openhaque, Madrid, Paris |

Les informations copiées se présentent sous cette forme :

| COS 00PR 0000-0000 - NOM CANDIDATE<br>Organisée par florence courtade                                                                                              | Seul le lien<br>est à<br>transmettre    |
|----------------------------------------------------------------------------------------------------|-----------------------------------------|
| jeudi 23 avr. 2020 12:15   1 heure   (UTC+02:00) Bruxelles, Copenhague, Madrid, Paris<br>Numéro de la réunion : 845 442 373                                        | aux<br>participants                     |
| https://ujmstetienne.webex.com/ujmstetienne/j.php?MTID=md034491ccd8d5aa451853a716cec3295                                                                           |                                         |
| Rejoindre par système vidéo<br>Composer : 845442373@ujmstetienne.webex.com<br>Vous pouvez également composer 62.109.219.4 et saisir votre numéro de votre réunion. |                                         |
| Rejoindre par téléphone         +33-1851-48835 France Toll         +33-1-7091-8646 France Toll 2         Code d'accès : 845 442 373                                |                                         |
|                                                                                                    | /////////////////////////////////////// |

**Attention** : Le mail de confirmation que vous recevez à chaque création de réunion récapitule l'ensemble des moyens de connexion, y compris le code d'organisateur et les numéros d'appel téléphonique. Ne le transférez pas tel quel : seul le lien de la réunion est à transmettre aux participants.

Les meetings sont accessibles à toute personne disposant du lien, même extérieures à l'université et n'ayant pas de compte Cisco.

**Bonnes pratiques** : L'organisateur doit dans la convocation bien préciser la date et l'heure en prévoyant une petite marge technique entre chaque rendez-vous.

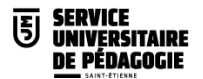

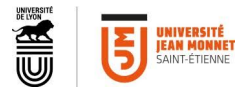

# II- Rappel de la procédure avec la salle personnelle (à utiliser plutôt pour des réunions de travail)

**1** L'organisateur se connecte sur la plateforme Webex de l'université, accessible dans l'onglet **communiquer** de l'ENT.

**2** L'organisateur doit copier le lien de sa salle personnelle pour l'envoyer à chacun des participants, jury ou candidat.

| 50           | Salle personnelle de florence                         | Ū |
|--------------|-------------------------------------------------------|---|
| FC           | courtade                                              |   |
|              | https://ujmstetienne.webex.com/meet/florence.courtade |   |
|              | Plus de moyens pour rejoindre les réunions            |   |
|              |                                                       |   |
| Démarrer une | e réunion V Programmer                                |   |

La salle personnelle est « sa » salle de visioconférence accessible en permanence, avec le même lien. Si l'organisateur n'est pas connecté, personne ne peut y entrer. Les salles personnelles sont également accessibles à toute personne disposant du lien, même extérieures à l'université et n'ayant pas de compte Cisco.

Il s'agit d'un Meeting, donc a priori il est aussi possible de connecter jusqu'à 1000 personnes.

## III- Pour programmer un Event (cours magistraux, webinaires jusqu'à 1000 personnes) :

Dans son interface d'accueil Cisco, il faut aller dans **Events** (en bas à gauche du panneau latéral).

| cisco Webex                         |                                                                                                    |   |
|-------------------------------------|----------------------------------------------------------------------------------------------------|---|
| <b>A</b> Page d'accueil             | Q Rejoindre ou rechercher une réunion, un enregistrement ou une transcription                                                                         | D |
| 📋 Réunions                          |                                                                                                    |   |
| <ul> <li>Enregistrements</li> </ul> | Salle personnelle de Florence Courtade                                                                                                    | Ū |
| Préférences                         | https://ujmstetienne.webex.com/meet/florence.courtade                                                                                                 |   |
| <b>□</b> □ Informations             | Plus de moyens pour rejoindre les réunions                                                                                                    |   |
| ⑦ Assistance                        | Démarrar une réluinon V Programmer                                                                                                    |   |
| \downarrow Téléchargements          |                                                                                                    |   |
| Commentaires                        |                                                                                                    |   |
|                                     | Réunions à venir                                                                                                    |   |
|                                     | Une liste des réunions auxquelles vous êtes invité ou que vous devez<br>organiser fourera lici. Vous pourrez alors démarer ou reioindre votre réunion |   |
| Webex Training                      | à partir de cette liste.                                                                                                    |   |
| Webex Events                        |                                                                                                    |   |
| Webex Support                       | -                                                                                                    |   |

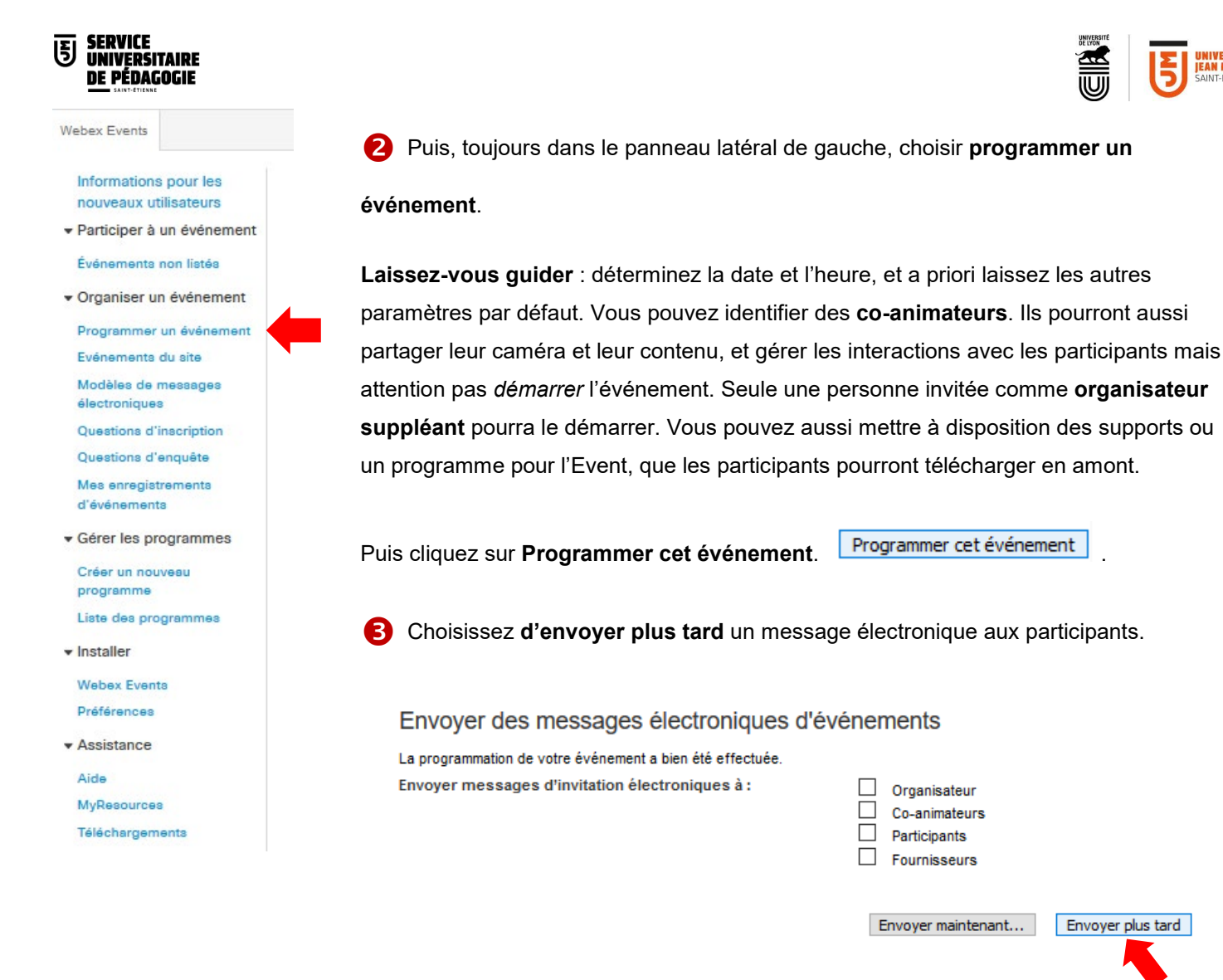

#### Vous obtenez donc deux adresses à transmettre :

| Informations sur l'événement                    |                                       |
|-------------------------------------------------|---------------------------------------|
| Événement:                                      | est event                             |
| Type :                                          | Événement non listé                   |
| Adresse de l'événement pour les participants :  | https://ujmstetienne.webex.com/ujmste |
| Adresse de l'événement pour les co-animateurs : | https://ujmstetienne.webex.com/ujmste |
| Date et heure :                                 | samedi 31 octobre 2020 12:00          |

Durée: Description: Numéro de l'événement : Mot de passe de l'événement : Code organisateur : Infos sur le ou les co-animateurs: Mot de passe du co-animateur : Mot de passe numérique de coanimateur :

est event Événement non listé https://ujmstetienne.webex.com/ujmstetienne/onstage/g.php?MTID=e4bca7fc1c8136f55bdfcb84d555f6e6f https://ujmstetienne.webex.com/ujmstetienne/onstage/g.php?MTID=ed5ce2f395a2f983e78f38596b0e71bd1 samedi 31 octobre 2020 12:00 Heure de l'Europe (Paris, GMT+01:00) 1 heure 137 316 5939 adXrvwa6E22 838204

# La première, à copier-coller et à diffuser aux participants : soit par mail, soit en mettant ce lien dans votre espace Claroline de cours en ligne.

La seconde, à copier-coller et transmettre à vos co-animateurs, le cas échéant.

Vous retrouvez ensuite tous vos événements ou meetings programmés sur votre page d'accueil Cisco. Même chose pour les co-animateurs que vous aurez désignés : ils retrouveront l'Event dans leur espace Webex, dans leur liste de réunions à venir.

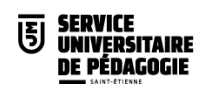

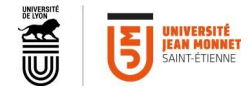

# DEMARRAGE ET ANIMATION DE REUNION

1 L'organisateur démarre la réunion.

| FC           | Salle personnelle de florence<br>courtade              | D | Réunions à venir                        |                                                                           |          |
|--------------|--------------------------------------------------------|---|-----------------------------------------|---------------------------------------------------------------------------|----------|
|              | https://ujmstetienne.webex.com/meet/florence.courtade  |   | FC 12:15 - 13:15<br>jeu. 23 avr.        | COS 00PR 0000-0000 - NOM CANDIDATE<br>florence courtade                   | Démarrer |
|              | $\hdotsime$ Plus de moyens pour rejoindre les réunions |   | FC 11:50 - 12:50<br>ven. 24 avr.        | COS 00 MC 000 / 0000 - NOM CANDIDAT<br>florence courtade                  | Démarrer |
| Démarrer une | réunion V Programmer                                   |   | FC 12:15 - 13:15<br>ven. 24 avr.        | COS 00PR 0000-0000 NOM CANDIDATE<br>florence courtade                     | Démarrer |
|              | 1                                                      |   | FC <b>10:00 - 11:30</b><br>mar. 28 avr. | Formation flash : Créer une vidéo avec OBS Evénement<br>florence courtade | Démarrer |

2 Verrouillage de réunion :

#### L'intérêt du meeting est qu'il peut être verrouillé et dispose d'une salle d'attente.

Le verrouillage d'accès est une fonctionnalité désormais active à la fois sur les <u>salles personnelles</u> et sur les <u>meetings</u> <u>programmés</u> (il s'agit dans les deux cas de « meetings »).

Dans le meeting, l'organisateur peut :

- choisir au cas par cas qui il laisse entrer
- exclure un participant
- le déplacer temporairement dans la salle d'attente (appelée « lobby ») avant de le réintégrer.

Les participants qui patientent en salle d'attente n'ont ni image, ni son. L'organisateur voit à tout moment qui s'y trouve.

L'organisateur verrouille la réunion : cliquer sur l'icône **Plus d'options** us choisir **Verrouiller la** réunion

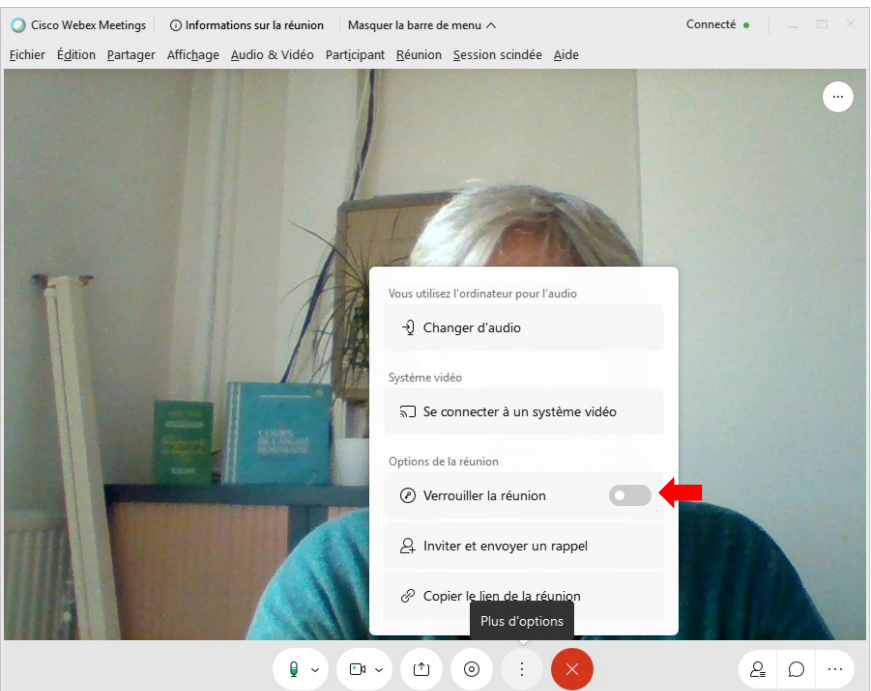

Aperçu d'une fenêtre réduite

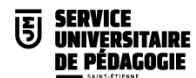

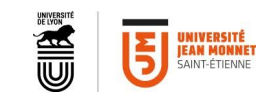

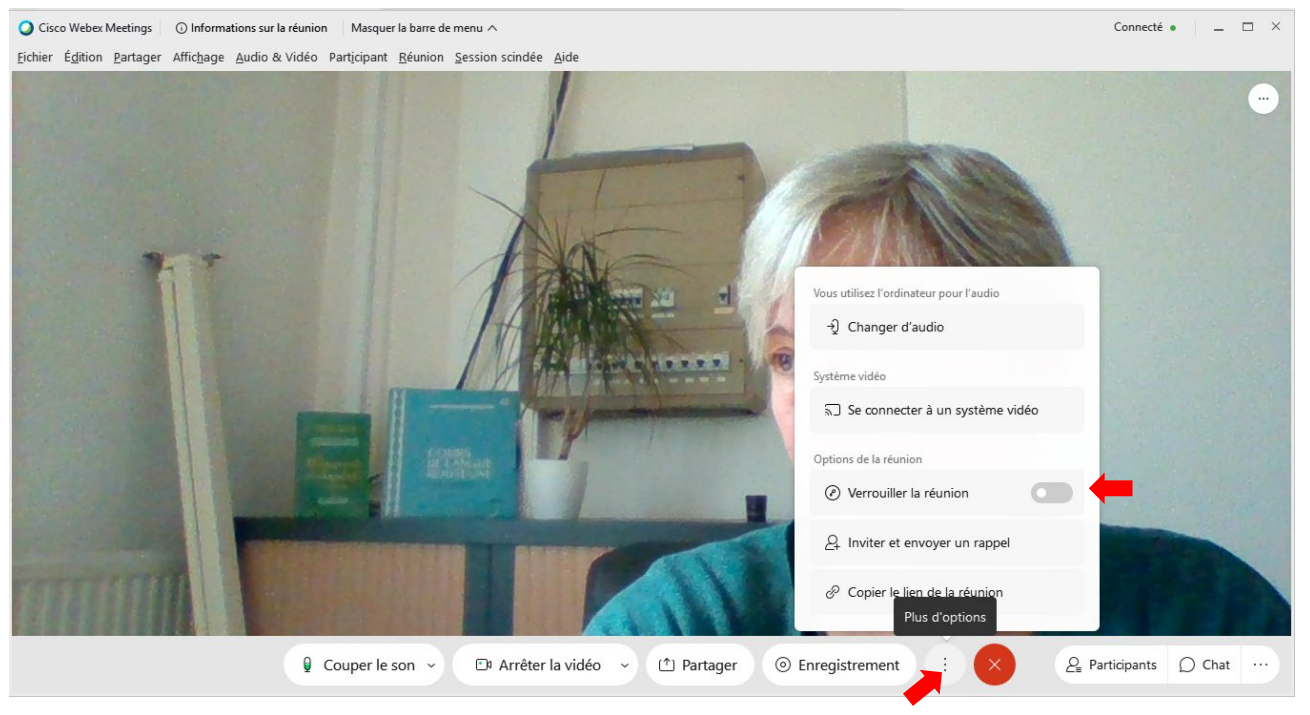

Aperçu de l'interface en plein écran

|                      |                                                                   |                       |                    |            | _ ⊐ ×<br>⊘ Onnecté •          |
|----------------------|-------------------------------------------------------------------|-----------------------|--------------------|------------|-------------------------------|
| Une petite icône clé | 🕗 en haut à droite confirme                                       | era le verrouilla     | age de la réunion. |            | La réunion est<br>verrouillée |
|                      | 0                                                                 | Cisco Webex Meetings  |                    | ×          |                               |
|                      | Fichier Édition Partager Affichage Audio Participant Réunion Aide |                       |                    | Connecté • |                               |
|                      | ٢                                                                 |                       | Participants (1)   | X Admettre |                               |
|                      |                                                                   |                       | Rechercher         | Admottra   |                               |
|                      |                                                                   |                       | Iucile lapierre    | Admetire   |                               |
|                      |                                                                   |                       | Organisateur, moi  |            |                               |
|                      |                                                                   |                       |                    |            |                               |
|                      |                                                                   |                       |                    |            |                               |
|                      |                                                                   |                       |                    |            |                               |
|                      | En attente que les autres personnes rei                           | ioignent la réunion   |                    |            |                               |
|                      | Litattente que les autres personnes rej                           | orginerit la redition |                    |            |                               |
|                      |                                                                   |                       |                    |            |                               |
|                      |                                                                   |                       |                    |            |                               |
|                      |                                                                   |                       |                    |            |                               |
|                      |                                                                   |                       |                    |            |                               |

3 L'organisateur reçoit une notification dès qu'un participant se trouve en salle d'attente et il peut l'intégrer

à tout moment.

| Donuie la | مالده د | d'attente   | 12 | nersonne voit | _ ا | ADC22AM | euivant · |
|-----------|---------|-------------|----|---------------|-----|---------|-----------|
| Depuis ie | a Sanc  | u allenite, | ia | personne von  | 10  | messaye | Sulvant.  |

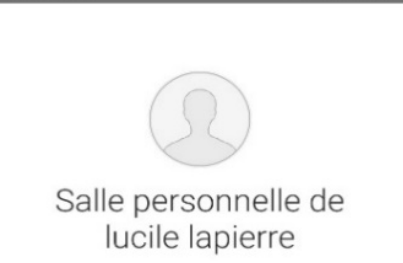

15:30 🖬 🥥

Vous pouvez rejoindre la réunion dès que l'organisateur vous a admis(e).

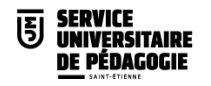

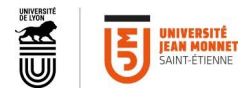

# 4 Pendant la séance :

Dans un meeting, l'affichage des participants sous forme de mosaïque permet de voir jusqu'à 25 participants à la fois. (Pour rappel, dans un Event, seules les caméras des organisateurs et animateurs sont visibles. Celles des participants sont coupées).

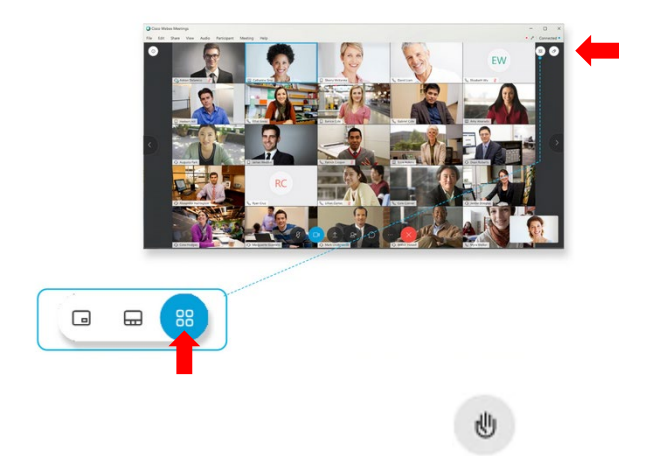

La gestion de la prise de parole peut se faire par mains levées.

<u>Seul l'organisateur peut voir les mains levées</u> : vous pouvez désigner un modérateur de parole et lui attribuer le rôle d'animateur.

Cliquez sur l'icône des participants pour en afficher la liste

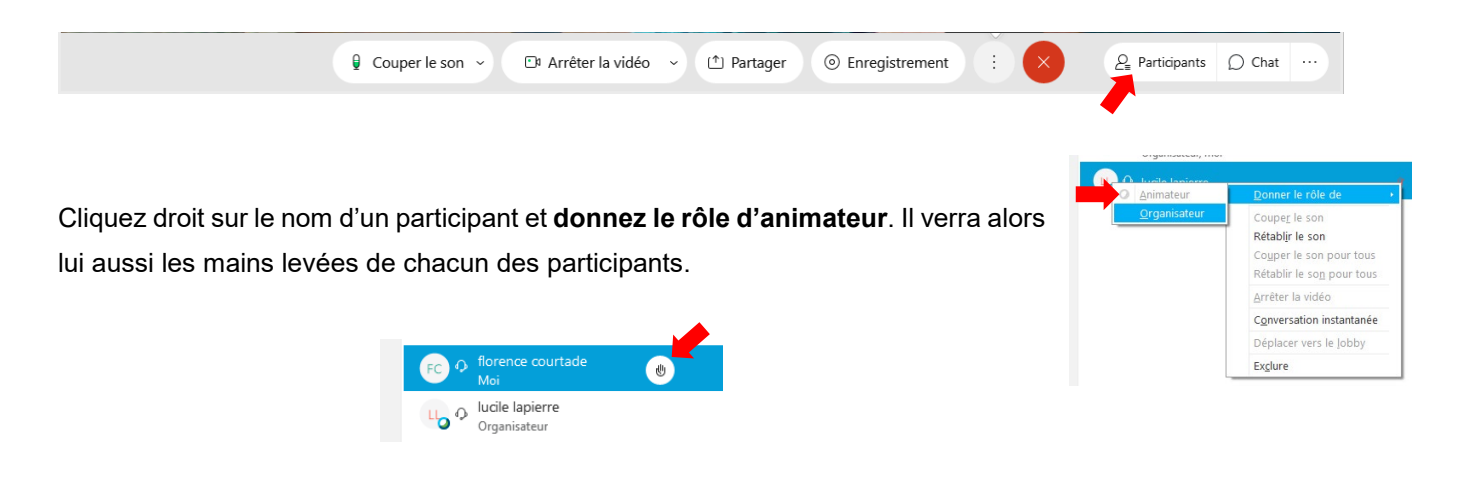

Le bouton de lever de main est accessible à tous les participants à droite de leur nom dans la liste des participants, ou bien en cliquant sur **Plus d'options**, **Lever la main**.

# Il est nécessaire de réappuyer pour baisser sa main.

Dans un **Event**, l'organisateur clique alors sur le nom du participant qui a levé la main, et choisit **Rétablir le son** pour qu'il puisse prendre la parole. De la même manière, il lui faudra ensuite **Couper le son** de ce participant et que ce dernier baisse sa main.

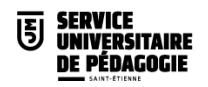

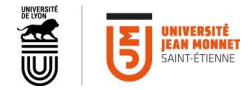

9 Pendant les délibérations, lors d'auditions ou de soutenances, il est possible de déplacer

temporairement le candidat en salle d'attente et de le réintégrer ensuite.

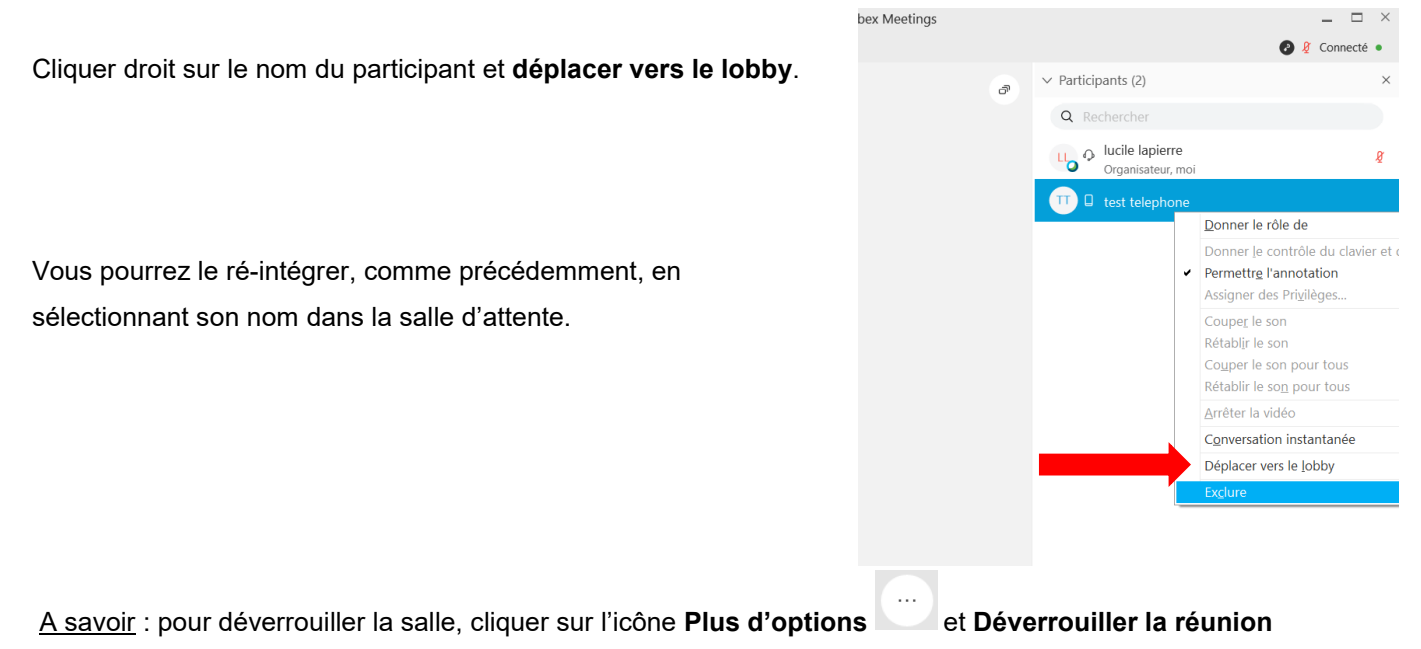

**6** Pour partager du contenu, dans un Meeting ou un Event, cliquer sur Partager

| Cisco Webex Meetings 💿 Informations sur la réunion 🛛 M             | asquer la barre de menu ^                    |                                                                                                    |                       |             | Connecté •   $ \Box$ $\times$ |
|--------------------------------------------------------------------|----------------------------------------------|----------------------------------------------------------------------------------------------------|-----------------------|-------------|-------------------------------|
| <u>Fichier Édition Partager Affichage Audio &amp; Vidéo Partic</u> | ipant <u>R</u> éunion <u>S</u> ession scindé | e <u>A</u> ide                                                                                                    |                       |             |                               |
|                                                                    |                                              |                                                                                                    |                       |             | -                             |
|                                                                    | Partager du contenu                          |                                                                                                    |                       | ×           |                               |
|                                                                    | Optimiser pour le texte et les               | s images 🗸 🛈                                                                                                    |                       |             |                               |
|                                                                    | Optimiser pour le texte et les ima           | ges 🗸                                                                                                    |                       |             |                               |
|                                                                    | Optimiser pour le mouvement et               | la vi                                                                                                    |                       |             |                               |
| -                                                                  |                                              |                                                                                                    |                       |             |                               |
|                                                                    |                                              | Écran 1                                                                                                    |                       |             |                               |
|                                                                    | • • • • • • • • • • • • • • • • • • •        | Service and Service and Servic | Explorateur Wind      |             |                               |
| 2                                                                  |                                              | đ                                                                                                    | +                     | an b        |                               |
|                                                                    | Partager le fichier                          | Autres applications                                                                                                    | Nouveau tableau blanc |             |                               |
| Couper l                                                           | e son 👻 🗇 Arrêter l                          | a vidéo 👻 🗅 F                                                                                                    | artager 💿 Enregi      | strer ··· × | ₽ D ···                       |

Et choisissez soit de partager l'écran dans sa totalité, soit juste un document ouvert dans une application, le navigateur, etc...

<u>A savoir</u> : Dans un **Meeting**, pour partager un fichier **contenant du son**, il faut alors choisir « **Optimisé pour le mouvement et la vidéo** ». Par défaut, la compression est optimisée pour le texte et les images.

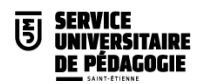

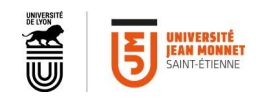

Dans un **Event**, en revanche, pour partager un fichier **contenant du son**, il faut aller dans le menu du haut **Partager**, puis « **Fichier incluant de la vidéo** ».

Sur l'aide en ligne de Webex, il est indiqué : « *Si vous avez installé Microsoft Office 2013 et 2016, les fonctionnalités « Animations et transitions » et « Fichiers vidéo ou audio intégrés » ne sont pas prises en charge lors du partage de fichiers PowerPoint. »* 

Cela signifie que l'optimisation pour le mouvement et la vidéo n'est actuellement pas disponible dans les Events. Partagez en deux temps : votre Powerpoint via le partage d'application puis le fichier spécifique en sélectionnant Partager et Partager un fichier.

| 🔾 Cisc          | o Webex I                           | Event            | s (            | ) Informatio       | ons de l'événemen     | t Mase            |  |
|-----------------|-------------------------------------|------------------|----------------|--------------------|-----------------------|-------------------|--|
| <u>F</u> ichier | É <u>d</u> ition                    | <u>P</u> artager |                | Affic <u>h</u> age | <u>A</u> udio & Vidéo | Part <u>i</u> cip |  |
|                 |                                     |                  | Mon            | <u>é</u> cran      | Ctrl+Alt+D            |                   |  |
|                 | <u>F</u> ichier (incluant la vidéo) |                  |                |                    |                       |                   |  |
|                 |                                     |                  | <u>A</u> ppl   | ication            | •                     |                   |  |
|                 |                                     |                  | <u>T</u> able  | au blanc           | Ctrl+Alt+N            |                   |  |
|                 |                                     |                  | Navi           | gateur <u>W</u> eb |                       |                   |  |
|                 |                                     |                  | M <u>u</u> lti | imédia             |                       |                   |  |
|                 |                                     |                  | Ma F           | enêtre Évér        | nement                |                   |  |

✓ Sondage

7 Les fonctionnalités de sondage pourront être utilisées. Par ordre :

#### 1. Vote à main levée

L'ensemble des participants doivent être en mosaïque Si l'effectif est trop important vous pouvez procéder avec l'outil main levée

#### 2. Vote via sondage

L'organisateur accède à la fonction sondage en cliquant sur **options d'appel** Il peut alors éditer ses questions et ouvrir le sondage.

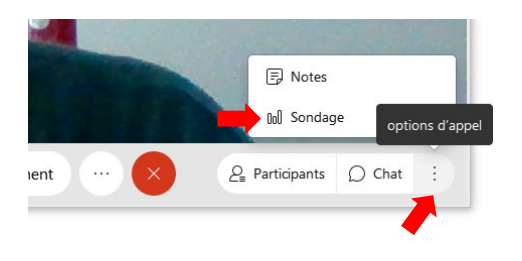

Question Type : Choix multiples - Réponse unique ~ tous les participants Modifier le type Réponse Ajouter une nouvelle question Ajouter

Pour les participants, si le sondage ne s'ouvre pas automatiquement, aller sur **options d'** L'organisateur pourra ensuite **Enregistrer les réponses individuelles** pour en récupérer les résultats.

#### 3. Vote via Belenios

Voici le lien de demande d'un sondage Belenios :

https://intranet.univ-st-etienne.fr/fr/espace-numerique/le-catalogue-de-services/mettre-en-place-un-vote-electronique.html

# 8 Les enregistrements de session :

Tout Meeting ou Event peut être enregistré par l'organisateur, en appuyant sur le bouton Enregistrement.

Dans un Meeting, il vous est demandé l'endroit où vous souhaitez enregistrer votre fichier.

O Enregistrement

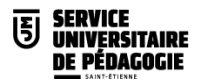

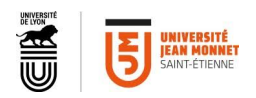

|                                          | Dans un <b>Event</b> , votre enregistrement est stocké par défaut sur le serveur Cisco. Votre vidéo |  |  |  |  |
|------------------------------------------|----------------------------------------------------------------------------------------------------|--|--|--|--|
| cisco Webex                              | sera alors accessible depuis le panneau latéral de votre espace, en cliquant sur                    |  |  |  |  |
|                                          | Enregistrements.                                                                                    |  |  |  |  |
| 🔒 Page d'accueil                         |                                                                                                    |  |  |  |  |
| 📋 Réunions                               | Vous pouvez <b>partager le lien</b> de la vidéo en cliquant sur 🤘 .Vous obtenez un lien que vous    |  |  |  |  |
| <ul> <li>Enregistrements</li> </ul>      | pouvez copier-coller dans un mail pour le transmettre facilement aux étudiants ou à insérer         |  |  |  |  |
| 谷 Préférences                            | dans votre espace de cours pour un visionnage en ligne, sans téléchargement lourd de                |  |  |  |  |
| 00 Informations                          | fichier. De plus dans ce cas, les échanges sur Chat sont lisibles.                                  |  |  |  |  |
| ⑦ Assistance                             |                                                                                                    |  |  |  |  |
| $\underline{\downarrow}$ Téléchargements | Vous pouvez aussi <b>télécharger</b> le fichier vidéo .mp4 en cliquant sur 👱 . Cela vous permet     |  |  |  |  |
| Commentaires                             | par exemple le retravailler avant de le mettre à disposition des étudiants.                         |  |  |  |  |
|                                          |                                                                                                    |  |  |  |  |

#### Mes réunions enregistrées

| Tous 🗸                                                       |          |                     |         |          |        | Ajo |
|--------------------------------------------------------------|----------|---------------------|---------|----------|--------|-----|
| Nom                                                          | Sécurité | Date $\vee$         | Durée   | Taille   | Format |     |
| Formation flash Cisco Webex Events-20201012 1250-1 Evenement | Ð        | 12/10/2020<br>18:05 | 0:00:15 | 638.2 KB | MP4    | ¥ ∝ |
|                                                              |          |                     |         |          |        |     |
| CLOTURE DE REUNION                                           |          |                     |         |          |        |     |

A la fin de la réunion, ne pas oublier d'y mettre fin en cliquant sur la croix rouge.

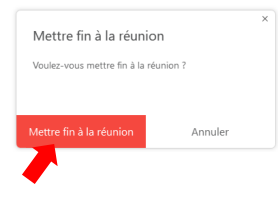

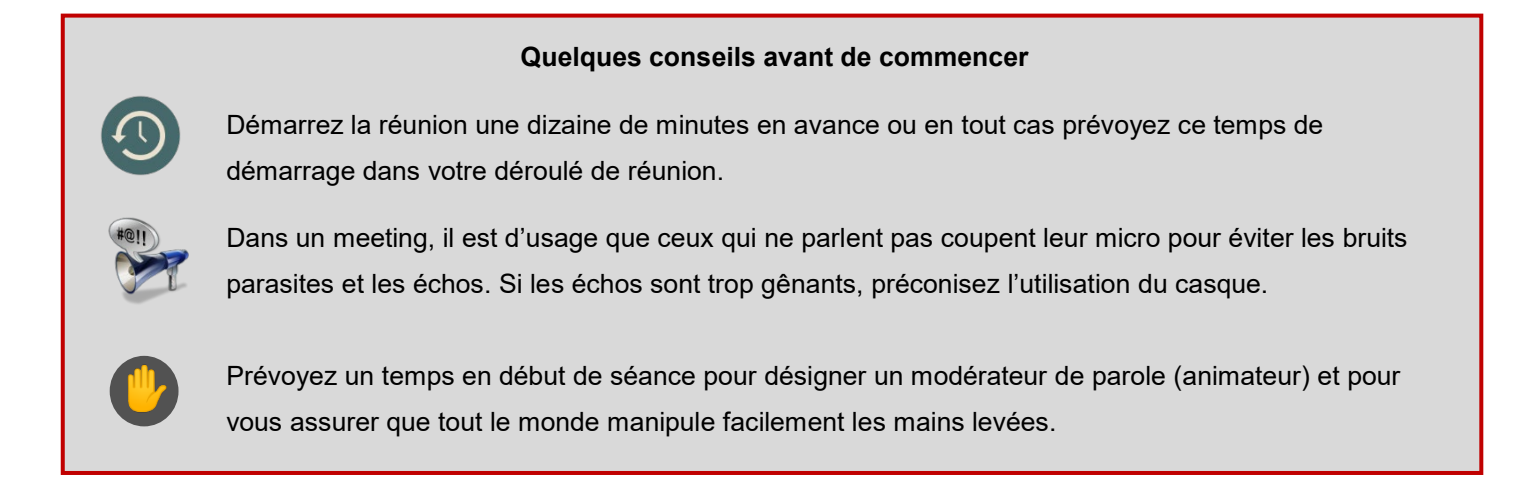

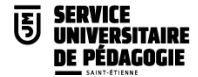

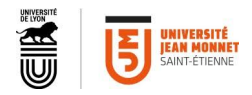

#### **Réflexions sur le distanciel**

La scénographie est nécessairement bouleversée par rapport au présentiel. L'enjeu est d'être capable de créer de la présence à distance (Jézégou, 2010)

La distance accentue les ressentis.

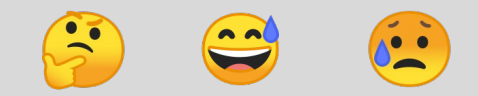

La plus-value de la visioconférence est la possibilité d'interactions synchrones à distance. L'idée est donc de recréer un espace de proximité dans l'esprit du présentiel dans lequel il est possible de développer avec les participants des interactions directes.

#### Les trois étapes clés d'une session distancielle réussie :

#### 1- La préparation :

Intellectuelle : les thèmes, les objectifs, le plan Matérielle : l'organisation, les participants, les supports, la visioconférence : type, invitation BIEN PREPARER C'EST ETRE SUR DE BIEN GERER SON TEMPS

2- L'animation : accueil du groupe, introduction de la réunion et rappel de l'ordre du jour, modalités de mise en œuvre des décisions, conclusion : définir modalités de compte rendu, programmer la séance suivante. CHANGEMENT DE SCENOGRAPHIE Attitude : écoute et direction des débats, maintenir le cap en fonction de vos objectifs, recadrer, Règles de fonctionnement : comme en présentiel sur la prise de parole, respect du timing, souci du résultat BIEN PREPARER C'EST ETRE SUR DE BIEN ANIMER

## 3- <u>Le suivi</u> :

On rédige le compte-rendu d'une réunion => pour un cours, on peut en transmettre le support, le rappel des attendus, des consignes ou des échéances, l'enregistrement, ou mettre en place un tutorat personnalisé...

#### Plus de tutoriels et documentations

sur la page du Service Universitaire de Pédagogie

https://sup-ujm.univ-st-etienne.fr/fr/index.html

sur la page de documentation de la Direction du Numérique

https://docnumpers.univ-st-etienne.fr/fr/index.html